## Smart Restaurant - Αυτόματες εκτυπώσεις στο EpsilonSmartClient

 Συνδέεστε στην εφαρμογή και από τις Επεκτάσεις κατεβάζετε και ολοκληρώνετε την εγκατάσταση του EpsilonSmartClient.exe.

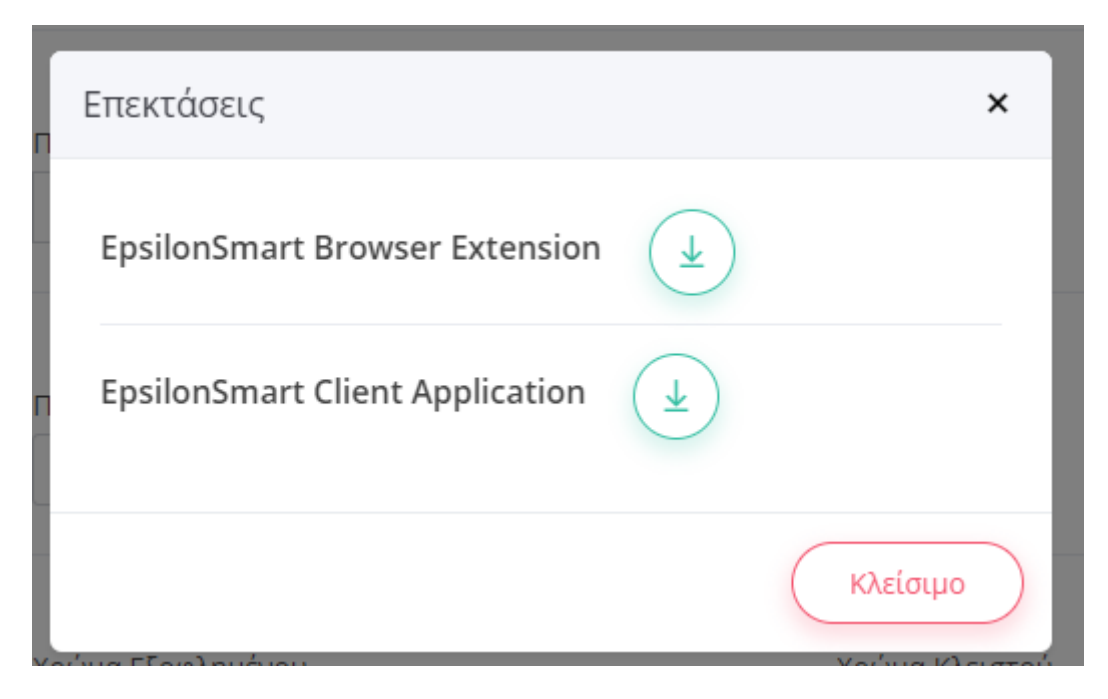

- Στο pc που τρέχει το client κάνετε Log in στη web εφαρμογή της συνδρομής Restaurant. Αυτόματα η εφαρμογή θα στείλει στο EpsilonSmartClient.exe τα δεδομένα που χρειάζεται για να ελέγχει αν υπάρχει κάτι για εκτύπωση.
- 3) Αυτή η σύνδεση έχει διάρκεια ζωής 96 ώρες. Αν περάσουν αυτές, θα σταματάει η διαδικασία και δεν θα τυπώνεται τίποτα αυτόματα. Θα πρέπει τότε ο χρήστης να κάνει πάλι log in από τον browser για ξεκινήσει εκ νέου η παραπάνω διαδικασία κ.ο.κ. Δεν χρειάζεται να περιμένετε να λήξει ο χρόνος, μπορείτε να μπαίνειτε και ανά 1 μέρα για να ανανεώνεται τη διάρκειά του.
- 4) Αφού γίνει το βήμα 2 και έχουν μεταφερθεί τα δεδομένα, ανοίγετε στο client την Παραμετροποίηση και στο tab Εκτυπωτές έχουν προστεθεί τα παρακάτω:
- 5) a) Νέο check box **Αυτόματη Εκτύπωση Παραστατικών Εστιατορίου**, το οποίο γίνεται enabled και μπορείτε να το τσεκάρετε εφόσον έχετε ολοκληρώσει τα προηγούμενα βήματα.

| 716090/       | /ση Servic | e http://localh    | ost:9871/     |             |        |         |
|---------------|------------|--------------------|---------------|-------------|--------|---------|
| атаүр         | αφή Λαθώ   | v 'OXI             | •             | Г           | λώσσα  | Ελληνικ |
|               |            |                    |               |             |        |         |
| ωτές          | Φορολογ    | κή Συσκευή 1/2     | Φορολογική    | Συσκευή 2/2 | EFT Συ | ισκευή  |
| Κανάλ         | I EI       | τυπωτής            |               |             |        |         |
| 1             | Mi         | crosoft Print to I | PDF           |             |        |         |
| 2             | M          | crosoft Print to I |               |             |        |         |
|               | IMI        |                    | FUF           |             |        |         |
| _             | MI         |                    |               |             |        |         |
| 2             |            |                    |               |             |        |         |
|               | MI         |                    | -DF           |             |        |         |
| 2             | [M]        |                    | -DF           |             |        |         |
| 2             |            |                    | -UF           |             |        |         |
| 2             | MI         |                    |               |             |        |         |
|               |            |                    |               |             |        |         |
| ) 🗱           | )<br>      |                    |               |             |        |         |
| ) 🗱           |            |                    |               |             |        |         |
| ) 🗱<br>Αυτόμα | ιτη Εκτύοα | οση Παραστατικά    | ών Εστιατορίο | υ           |        |         |
| ) 🗱<br>\υτόμα | ιτη Εκτύπο | οση Παραστατικί    | ών Εστιατορίο | U           |        |         |
| ) 🗱<br>Αυτόμα | η Εκτύπα   | οση Παραστατικι    | ών Εστιατορίο | υ           |        |         |

Figure 1 Before log in Restaurant

β) Ακριβώς από κάτω εμφανίζεται σε label μέχρι πότε ισχύει η αυτόματη εκτύπωση πχ Ενεργοποιημένη μέχρι 08/09/2024 09:37, για να γνωρίζει ο χρήστης πότε θα χρειαστεί να ξανακάνει login από τον browser.

|                                                                      | ilon Smart                                                     |                 |
|----------------------------------------------------------------------|----------------------------------------------------------------|-----------------|
| Διεύθυνση                                                            | Service http://localhost:9871/                                 |                 |
| Καταγραφή                                                            | Λαθών <sup>τ</sup> Οχι • νώθαΛ                                 | Γλώσσα Ελληνικά |
|                                                                      |                                                                |                 |
| κτυπωτές Φο                                                          | ρολογική Συσκευή 1/2 Φορολογική Συσκευή 2/2                    | ΕFT Συσκευή     |
| Κανάλι                                                               | Εκτυπωτής                                                      |                 |
| 1                                                                    | Microsoft Print to PDF                                         |                 |
| 2                                                                    | Microsoft Print to PDF                                         |                 |
|                                                                      |                                                                |                 |
|                                                                      |                                                                |                 |
| ÷ ×                                                                  |                                                                |                 |
| 🕂 🗱                                                                  | Εκτύπωση Παραστατικών Εστιατορίου                              |                 |
| 🕂 🗱<br>Ο Αυτόματη Ε<br>Ενεργοποιημέν                                 | Ξκτύπωση Παραστατικών Εστιατορίου<br>/η μέχρι 10/09/2024 09:45 |                 |
| <ul> <li>Αυτόματη Ε</li> <li>Ενεργοποιημέν</li> <li>6.0.0</li> </ul> | Ξκτύπωση Παραστατικών Εστιατορίου<br>/η μέχρι 10/09/2024 09:45 |                 |

Figure 2 Afrer log in Restaurant

6) Ενεργοποιώντας την παραπάνω επιλογή & αποθηκεύοντας τις αλλαγές, ξεκινάει να τρέχει μία background εργασία στο client που ελέγχει ανά 10 seconds αν υπάρχει κάποιο παραστατικό για εκτύπωση.

## Τι τυπώνεται αυτόματα:

a) Όλες οι εκτυπώσεις που πρέπει να πάνε στην κουζίνα/παρασκευαστήριο, είτε είναι δελτία παραγγελίας, είτε είναι ΑΛΠ (όταν στη παραμετροποίηση δεν έχετε επιλέξει Δ.Π.).

β) Όλα τα παραστατικά πωλήσεων που έχουν κοπεί από mobile και στη σειρά έχει δηλωθεί ότι τυπώνονται σε κανάλι εκτύπωσης. Βασική προϋπόθεση είναι να έχει ενεργοποιηθεί στο app η επιλογή «Χρήση Καναλιών Εκτύπωσης» που υπάρχει στο μενού «Επιλογές Χρήστη», κάτω από το εικονάκι του χρήστη (μόνο για restaurant).

## Επισημάνσεις

1. Επισημαίνεται ότι πιθανώς να είναι απαραίτητο να γίνει ξανά logout και login στη συνδρομή και να γίνει επανεκκίνηση του client μετά την αρχική εγκατάσταση του EpsilonSmartClient.exe εάν διαπιστωθεί ότι δεν ενεργοποιείται το check box και δεν έχει εμφανιστεί η ημερομηνία λήξης.

2. Συστήνεται να κάνετε login μέσω browser στην αρχή κάθε μέρας , για να ανανεώνεται η διάρκεια της αυτόματης εκτύπωσης.

3. Είναι απαραίτητη η σωστή παραμετροποίηση των σειρών με την εισαγωγή τιμής στο πεδίο Εκτύπωση σε Κανάλι.